Tilslut kamera netværket via lan kabel

Indsæt ip adresse i din browser

Login med admin og blankt password.

Vælg network setup > WI-FI

Ændre de to felter som vist på billedet – Du finder din nvr's oplysninger i systemsetup > network > wifisetup.

Hvis nødvendigt kan du ændre wifi ip under wlan0 staticIP

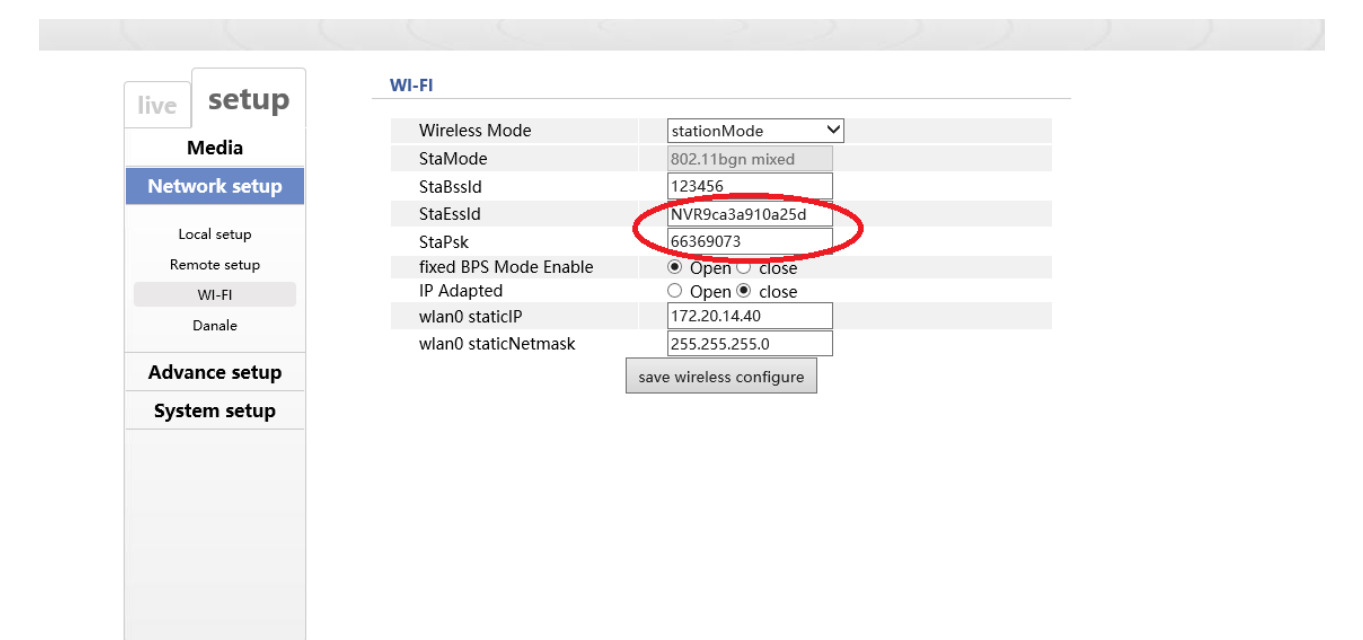